## SolverAssignment.xlsx

## **Quick Tour of Microsoft Excel Solver**

\$25.00

Product Cost

| Month         | Q1        | Q2        | Q3        | Q4        | Total     |
|---------------|-----------|-----------|-----------|-----------|-----------|
| Seasonality   | 0.9       | 1.1       | 0.8       | 1.2       |           |
| Units Sold    | 3,592     | 4,390     | 3,192     | 4,789     | 15,962    |
| Sales Revenue | \$143,662 | \$175,587 | \$127,700 | \$191,549 | \$638,498 |
| Cost of Sales | 89,789    | 109,742   | 79,812    | 119,718   | 399,061   |
| Gross Margin  | 53,873    | 65,845    | 47,887    | 71,831    | 239,437   |
| Salesforce    | 8,000     | 8,000     | 9,000     | 9,000     | 34,000    |
| Advertising   | 10,000    | 10,000    | 10,000    | 10,000    | 40,000    |
| Corp Overhead | 21,549    | 26,338    | 19,155    | 28,732    | 95,775    |
| Total Costs   | 39,549    | 44,338    | 38,155    | 47,732    | 169,775   |
| Prod. Profit  | \$14,324  | \$21,507  | \$9,732   | \$24,099  | \$69,662  |
| Profit Margin | 10%       | 12%       | 8%        | 13%       | 11%       |
| Product Price | \$40.00   |           |           |           |           |

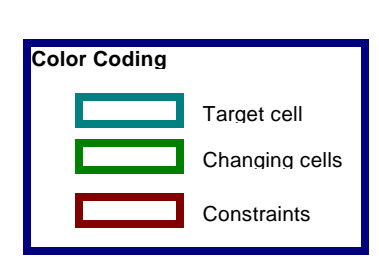

The following examples show you how to work with the model above to solve for one value or several values to maximize or minimize another value, enter and change constraints, and save a problem model.

 Row
 Contains
 Explanation

| 3  | Fixed values          | Seasonality factor: sales are higher in quarters 2 and 4, and lower in quarters 1 and 3.                              |
|----|-----------------------|----------------------------------------------------------------------------------------------------|
| 5  | =35*B3*(B11+3000)^0.5 | Forecast for units sold each quarter: row 3 contains the seasonality factor; row 11 contains the cost of advertising. |
| 6  | =B5*\$B\$18           | Sales revenue: forecast for units sold (row 5) times price (cell B18).                                                |
| 7  | =B5*\$B\$19           | Cost of sales: forecast for units sold (row 5) times product cost (cell B19).                                         |
| 8  | =B6-B7                | Gross margin: sales revenues (row 6) minus cost of sales (row 7).                                                     |
| 10 | Fixed values          | Sales personnel expenses.                                                                                             |
| 11 | Fixed values          | Advertising budget (about 6.3% of sales).                                                                             |
| 12 | =0.15*B6              | Corporate overhead expenses: sales revenues (row 6) times 15%.                                                        |
| 13 | =SUM(B10:B12)         | Total costs: sales personnel expenses (row 10) plus advertising (row 11) plus overhead (row 12).                      |
| 15 | =B8-B13               | Product profit: gross margin (row 8) minus total costs (row 13).                                                      |
| 16 | =B15/B6               | Profit margin: profit (row 15) divided by sales revenue (row 6).                                                      |
| 18 | Fixed values          | Product price.                                                                                                    |
| 19 | Fixed values          | Product cost.                                                                                                    |

This is a typical marketing model that shows sales rising from a base figure (perhaps due to the sales personnel) along with increases in advertising, but with diminishing returns. For example, the first \$5,000 of advertising in Q1 yields about 1,092 incremental units sold, but the next \$5,000 yields only about 775 units more.

You can use Solver to find out whether the advertising budget is too low, and whether advertising should be allocated differently over time to take advantage of the changing seasonality factor.

# Solving for a Value to Maximize Another Value

One way you can use Solver is to determine the maximum value of a cell by changing another cell. The two cells must be related through the formulas on the worksheet. If they are not, changing the value in one cell will not change the value in the other cell.

For example, in the sample worksheet, you want to know how much you need to spend on advertising to generate the maximum profit for the first quarter. You are interested in maximizing profit by changing advertising expenditures.

 On the Tools menu, click Solver. In the Set target cell box, type b15 or select cell B15 (first-quarter profits) on the worksheet. Select the Max option. In the By changing cells box, type b11 or select cell B11 (first-quarter advertising) on the worksheet. Click Solve.

You will see messages in the status bar as the problem is set up and Solver starts working. After a moment, you'll see a message that Solver has found a solution. Solver finds that Q1 advertising of \$17,093 yields the maximum profit \$15,093.

• After you examine the results, select **Restore original values** and click **OK** to discard the results and return cell B11 to its former value.

## **Resetting the Solver Options**

If you want to return the options in the **Solver Parameters** dialog box to their original settings so that you can start a new problem, you can click **Reset All**.

#### Solving for a Value by Changing Several Values

You can also use Solver to solve for several values at once to maximize or minimize another value. For example, you can solve for the advertising budget for each quarter that will result in the best profits for the entire year. Because the seasonality factor in row 3 enters into the calculation of unit sales in row 5 as a multiplier, it seems logical that you should spend more of your advertising budget in Q4 when the sales response is highest, and less in Q3 when the sales response is lowest. Use Solver to determine the best quarterly allocation.

- On the Tools menu, click Solver. In the Set target cell box, type f15 or select cell F15 (total profits for the year) on the worksheet. Make sure the Max option is selected. In the By changing cells box, type b11:e11 or select cells B11:E11 (the advertising budget for each of the four quarters) on the worksheet. Click Solve.
- After you examine the results, click **Restore original values** and click **OK** to discard the results and return all cells to their former values.

You've just asked Solver to solve a moderately complex nonlinear optimization problem; that is, to find values for the four unknowns in cells B11 through E11 that will maximize profits. (This is a nonlinear problem because of the exponentiation that occurs in the formulas in row 5). The results of this unconstrained optimization show that you can increase profits for the year to \$79,706 if you spend \$89,706 in advertising for the full year.

However, most realistic modeling problems have limiting factors that you will want to apply to certain values. These constraints may be applied to the target cell, the changing cells, or any other value that is related to the formulas in these cells.

## Adding a Constraint

So far, the budget recovers the advertising cost and generates additional profit, but you're reaching a point of diminishing returns. Because you can never be sure that your model of sales response to advertising will be valid next year (especially at greatly increased spending levels), it doesn't seem prudent to allow unrestricted spending on advertising.

Suppose you want to maintain your original advertising budget of \$40,000. Add the constraint to the problem that limits the sum of advertising during the four quarters to \$40,000.

- On the Tools menu, click Solver, and then click Add. The Add Constraint dialog box appears. In the Cell reference box, type f11 or select cell F11 (advertising total) on the worksheet. Cell F11 must be less than or equal to \$40,000. The relationship in the Constraint box is <= (less than or equal to) by default, so you don't have to change it. In the box next to the relationship, type 40000. Click OK, and then click Solve.</li>
- After you examine the results, click **Restore original values** and then click **OK** to discard the results and return the cells to their former values.

The solution found by Solver allocates amounts ranging from \$5,117 in Q3 to \$15,263 in Q4. Total Profit has increased from \$69,662 in the original budget to \$71,447, without any increase in the

advertising budget.

# Changing a Constraint

When you use Microsoft Excel Solver, you can experiment with slightly different parameters to decide the best solution to a problem. For example, you can change a constraint to see whether the results are better or worse than before. In the sample worksheet, try changing the constraint on advertising dollars to \$50,000 to see what that does to total profits.

 On the Tools menu, click Solver. The constraint, \$F\$11<=40000, should already be selected in the Subject to the constraints box. Click Change. In the Constraint box, change 40000 to 50000. Click OK, and then click Solve. Click Keep solver solution and then click OK to keep the results that are displayed on the worksheet.

Solver finds an optimal solution that yields a total profit of \$74,817. That's an improvement of \$3,370 over the last figure of \$71,447. In most firms, it's not too difficult to justify an incremental investment of \$10,000 that yields an additional \$3,370 in profit, or a 33.7% return on investment. This solution also results in profits of \$4,889 less than the unconstrained result, but you spend \$39,706 less to get there.

# Saving a Problem Model

When you click **Save** on the **File** menu, the last selections you made in the **Solver Parameters** dialog box are attached to the worksheet and retained when you save the workbook. However, you can define more than one problem for a worksheet by saving them individually using **Save Model** in the **Solver Options** dialog box. Each problem model consists of cells and constraints that you entered in the **Solver Parameters** dialog box.

When you click **Save Model**, the **Save Model** dialog box appears with a default selection, based on the active cell, as the area for saving the model. The suggested range includes a cell for each constraint plus three additional cells. Make sure that this cell range is an empty range on the worksheet.

> On the Tools menu, click Solver, and then click Options. Click Save Model. In the Select model area box, type h15:h18 or select cells H15:H18 on the worksheet. Click OK.

**Note** You can also enter a reference to a single cell in the **Select model area** box. Solver will use this reference as the upper-left corner of the range into which it will copy the problem specifications.

To load these problem specifications later, click **Load Model** on the **Solver Options** dialog box, type **h15:h18** in the **Model area** box or select cells H15:H18 on the sample worksheet, and then click **OK**. Solver displays a message asking if you want to reset the current Solver option settings with the settings for the model you are loading. Click **OK** to proceed.